## **Creating a Lumens Account**

## 1. Link to Lumens webpage

https://spcollege.augusoft.net//index.cfm?fuseaction=1995&retURL=/&waitingList=0&addToCart =0&int\_class\_id=0&int\_catalog\_id=0&int\_category\_id=0&int\_sub\_category\_id=0&int\_certificate \_\_\_\_\_id=0\_

## 2. Click "Create New Profile"

| You are not logged in. 🙎 LOGIN/CREATE ACCOUNT |                                                                                                    |                                                                                |   |  |
|-----------------------------------------------|----------------------------------------------------------------------------------------------------|--------------------------------------------------------------------------------|---|--|
| BROWSE V                                      | LAST<br>VIEWED                                                                                      |                                                                                |   |  |
|                                               |                                                                                                    |                                                                                |   |  |
|                                               |                                                                                                    |                                                                                |   |  |
|                                               | Sign In                                                                                             | New Students                                                                   |   |  |
|                                               | Use your username and password to sign in here.<br>Please note that the password is case sensitive. | Click Create New Profile to create your own username,<br>password and profile. |   |  |
|                                               | Username                                                                                            | Create New Profile                                                             |   |  |
|                                               | Forgot your username?                                                                               |                                                                                | _ |  |
|                                               | Password                                                                                            |                                                                                |   |  |
|                                               | Forgot your password?                                                                               |                                                                                |   |  |
|                                               | Sign In                                                                                             |                                                                                |   |  |
|                                               | Invisible Image                                                                                     |                                                                                |   |  |
|                                               |                                                                                                    |                                                                                |   |  |
|                                               |                                                                                                    |                                                                                |   |  |

## 3. Fill in the required fields.

| STEP-1 STEP-2 STEP-3            |                                                                                                    |
|---------------------------------|----------------------------------------------------------------------------------------------------|
|                                 |                                                                                                    |
| Username*                       | Username: minimum 6 characters                                                                                                    |
| Password*                       | Password: minimum 8 characters, must contain a number<br>and any two of the following three: upper case, lower<br>case, special characters (for example: (){}!@\$%^&*) |
|                                 | Strength                                                                                                    |
| Re-enter password*              |                                                                                                    |
| Password hint*                  |                                                                                                    |
| Identity Verification Question* | None specified                                                                                                    |
| Identity Verification Answer*   |                                                                                                    |
| E-mail*                         | Privacy Policy                                                                                                    |
| Re-enter E-mail*                |                                                                                                    |
| First name*                     |                                                                                                    |
| Middle Name                     |                                                                                                    |
| Last name*                      |                                                                                                    |

 Click the drop down and select your company aka department (if your company is not listed leave field blank and send email to <u>calvert.stephanie@spcollege.edu</u>)

| Birthdate* | mm/dd/vvvv                                                                                                    |
|------------|----------------------------------------------------------------------------------------------------|
|            | 00/00/0000                                                                                                    |
| Company    | None specified                                                                                                    |
|            | If your company is not available in the list, select<br>** Add Company ** and you will be prompted to add<br>your company's information after submitting this form. |

\*\*In the "Birthdate" field be sure to use your actual birthday\*\*

| irthdate* | mm/dd/yyyy                                                                                                    |
|-----------|----------------------------------------------------------------------------------------------------|
|           | 00/00/0000                                                                                                    |
| Company   | None specified 👻                                                                                                    |
|           | If your company is not available in the list, select<br>** Add Company ** and you will be prompted to add<br>your company's information after submitting this form. |

\*\*In the "Health Care License Number" field input your FC DICE number\*\*

| STEP-1       | STEP-2            | STEP-3 |                                                                                         |  |
|--------------|-------------------|--------|-----------------------------------------------------------------------------------------|--|
| Educational  | Level             |        | None specified                                                                          |  |
| Gender       |                   |        | 💿 Female 💿 Male                                                                         |  |
| How you he   | ard about us      |        | None specified                                                                          |  |
| Job Title    |                   |        | None specified                                                                          |  |
| E-mail Prefe | erence            |        | Type or area of employment.<br>◉ Yes ◎ No<br>Receive course related info via<br>e-mail? |  |
| Employer     |                   |        |                                                                                         |  |
| Ethnicity    |                   |        | Unknown or None specified                                                               |  |
| Individual w | rith Disabilities |        | 🔘 Yes 🖲 No                                                                              |  |
| Social Secu  | rity Number       |        |                                                                                         |  |
| Health Care  | License Numb      | er     |                                                                                         |  |
| SPC People   | Soft Student Nu   | mber   |                                                                                         |  |

5. Once all information in inputted click "Submit"

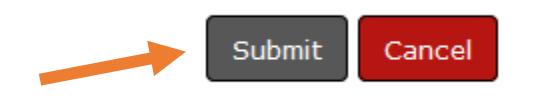

6. Now that you have created a student account in Lumens you can register for classes.